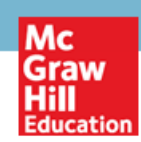

# Import QTI Chapter Test Banks into Canvas

## **Canvas Chapter Pool Import**

Once you have downloaded and extracted the QTI test bank ZIP file provided . . .

- 1. Log into your Canvas account.
- 2. Click on the course you want to add the QTI Chapter Test Bank ZIP files to.
- 3. Click Settings in the navigation bar.

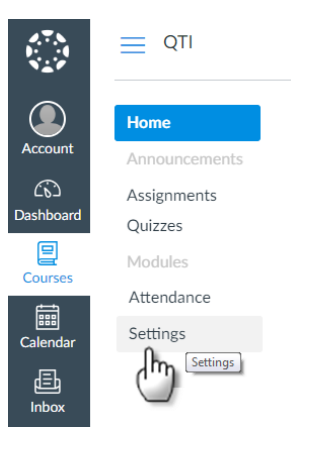

### 4. Under Course Details click Import Course Content

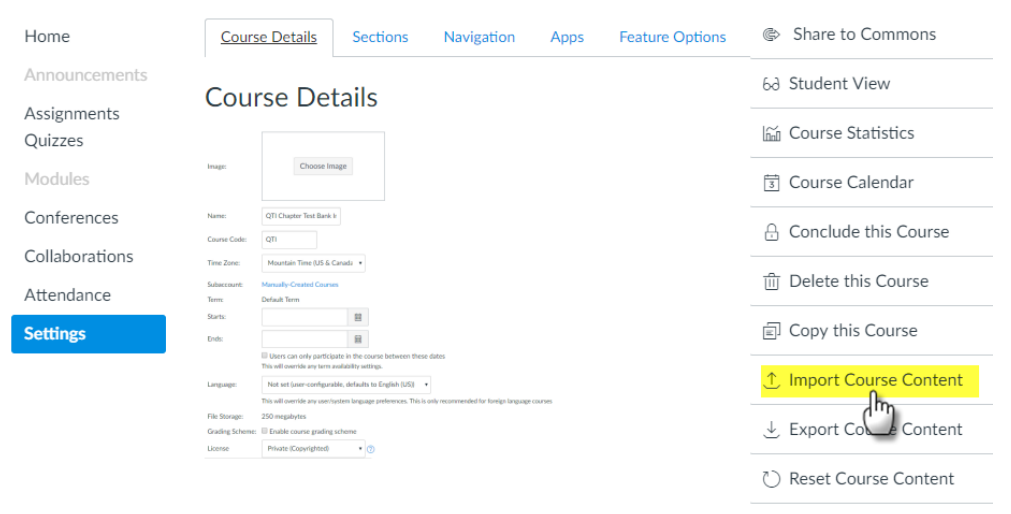

& Validate Links in Content

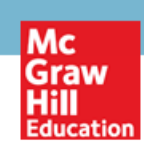

5. In the **Content Type** drop down choose **QTI**.zip file. Under **Source**, click **Choose File** to locate the specific QTI Chapter ZIP file you extracted from the file you were provided and choose the Chapter ZIP you would like to import.

| Import Conter             | nt                                                                               |                    |                            |           |                       |                                              |
|---------------------------|----------------------------------------------------------------------------------|--------------------|----------------------------|-----------|-----------------------|----------------------------------------------|
| Content Type Select One • |                                                                                  | •                  |                            |           | Import Conter         | nt 🦱                                         |
|                           | Select One<br>Copy a Canvas Course<br>Canvas Course Export Packa                 | age                |                            |           | Content Type          | QTI.zip file                                 |
|                           | Angel export .zip format<br>Blackboard 6/7/8/9 export                            | zip file           |                            |           | Source                | Choose File No file chosen                   |
| Current Jobs              | Blackboard Vista/CE, WebC<br>Common Cartridge 1.x Pack<br>D2L export .zip format | T 6+ Course<br>age |                            |           | Options               | OV te assessment content with matching IDs ③ |
|                           | Moodle 1.9/2.x<br>QTI .zip file                                                  |                    |                            |           | Default Question bank | Select question bank                         |
| QTI                       | Chapter01.zip                                                                    |                    | Feb 16, 2017 at<br>8:02am  | Completed |                       |                                              |
| QTI                       | Chapter01.zip                                                                    |                    | Feb 16, 2017 at<br>7:58am  | Completed |                       | Cancel                                       |
| QTI                       | Chapter01.zip                                                                    |                    | Jan 12, 2017 at<br>12:21pm | Completed |                       |                                              |
| Content import files car  | nnot be downloaded after 50                                                      | 0 days.            |                            |           | Name                  | 3                                            |
|                           |                                                                                  |                    |                            |           | Chapter01.zip         |                                              |
|                           |                                                                                  |                    |                            |           | Chapter               |                                              |
|                           |                                                                                  | Name               |                            |           | Chapt                 |                                              |
| 4 🔆                       | Favorites                                                                        | Name               |                            |           | Chapteroment          |                                              |
|                           | 👃 Downloads                                                                      | King_The           | cienceOfPsychology4e_qti   | _tb.zip   | E Chapter05.zip       |                                              |
| 94                        | Recent Places                                                                    | 🌗 King_Thes        | cienceOfPsychology4e_qti   | _tb       |                       |                                              |
| -                         | Desktop                                                                          | )) Other           |                            |           |                       |                                              |
| 4                         | ConeDrive - McGraw                                                               |                    |                            |           |                       |                                              |

#### 6. Click Import.

| Import Content        |                                                |   |
|-----------------------|------------------------------------------------|---|
| Content Type          | QTI .zip file                                  |   |
| Source                | Choose File Chapter01.zip                      |   |
| Options               | Overwrite assessment content with matching IDs | 3 |
| Default Question bank | Select question bank                           |   |
|                       | Cancel                                         |   |

#### 7. In the **Current Jobs** section it will show **Completed** once the import is done.

#### Current Jobs

| QTI | Chapter01.zip | May 4 at 8:55am            | Completed |
|-----|---------------|----------------------------|-----------|
| QTI | Chapter01.zip | Feb 16, 2017 at<br>8:02am  | Completed |
| QTI | Chapter01.zip | Feb 16, 2017 at<br>7:58am  | Completed |
| QTI | Chapter01.zip | Jan 12, 2017 at<br>12:21pm | Completed |

Content import files cannot be downloaded after 500 days.

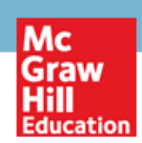

## **Canvas Quiz Creation**

The Chapter pool you imported can now be used in the same manner as question pools created directly within the Canvas course.

1. From your **Course**, click **Quizzes** and then click **+Quiz** to create a new quiz.

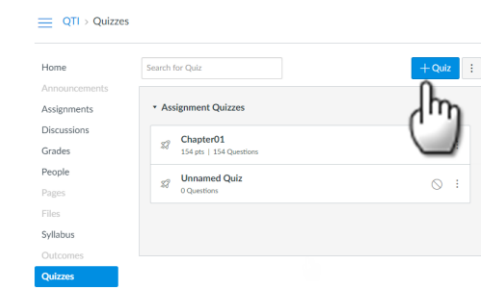

2. Type the **Name of the Quiz**, enter **Quiz Instructions**, the **Quiz Type**, **Assignment Group** and other **Quiz Options** including the **Assign** information.

| Details Questions  |                                                 |                                                                                   |            |        |                |     |       |  |
|--------------------|-------------------------------------------------|-----------------------------------------------------------------------------------|------------|--------|----------------|-----|-------|--|
| Unnamed Quiz       |                                                 |                                                                                   |            |        |                |     |       |  |
| Quiz Instructions: |                                                 |                                                                                   |            |        |                |     |       |  |
| BIUA-A             | • <u>I</u> * E = = = = =                        | $\times^{z}  \times_{z}  \overleftarrow{\exists}  \overleftarrow{\exists} \equiv$ |            |        |                |     |       |  |
|                    | ] √x 🗈 🗯 👖 ¶k 12pt                              | <ul> <li>Paragraph</li> </ul>                                                     | • 🛞        |        |                |     |       |  |
|                    |                                                 |                                                                                   |            |        |                |     |       |  |
|                    |                                                 |                                                                                   |            |        |                |     |       |  |
|                    |                                                 |                                                                                   |            |        |                |     |       |  |
|                    |                                                 |                                                                                   |            |        |                |     |       |  |
| Quiz Type          | Graded Quiz                                     |                                                                                   |            |        |                |     |       |  |
| Assignment Group   | Assignments •                                   |                                                                                   |            |        |                |     |       |  |
|                    | Options                                         |                                                                                   |            |        |                |     |       |  |
|                    | Shuffle Answers                                 |                                                                                   |            |        |                |     |       |  |
|                    | Time Limit Minute                               | 5                                                                                 |            |        |                |     |       |  |
|                    | Allow Multiple Attempts                         |                                                                                   |            |        |                |     |       |  |
|                    | ✓ Let Students See Their Quiz R                 | esponses (Incorrect Questio                                                       | ns Will Be |        |                |     |       |  |
|                    | Marked in Student Feedback)                     | mpt                                                                               |            |        |                |     |       |  |
|                    | <ul> <li>Let Students See The Correl</li> </ul> | ect Answers                                                                       |            | Assign |                |     |       |  |
|                    | Show Correct Answers at                         |                                                                                   |            |        | Assign to      |     |       |  |
|                    | Hide Correct Answers at                         |                                                                                   |            |        | Everyone X     |     |       |  |
|                    |                                                 |                                                                                   |            |        | Due            |     |       |  |
|                    | Show one question at a time                     |                                                                                   |            |        |                |     |       |  |
|                    | Quiz Restrictions                               |                                                                                   |            |        | Available from |     | Until |  |
|                    | Require an access code                          |                                                                                   |            |        |                | 813 |       |  |
|                    | Eilter IP Addresses                             |                                                                                   |            |        |                | +   | Add   |  |
|                    | Filter IP Addresses                             |                                                                                   |            |        |                |     |       |  |

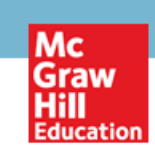

3. Click on the **Questions** tab and select **Find Questions**.

|                                    |                      |                  | Points 0 (Not Published :  |
|------------------------------------|----------------------|------------------|----------------------------|
| Details Questions                  |                      |                  |                            |
|                                    |                      |                  |                            |
|                                    |                      |                  |                            |
|                                    | + New Question Group | Q Find Questions |                            |
| Notify users this quiz has changed |                      | (m)              | Cancel Save & Publish Save |

4. Locate the questions from the **Chapter Question Bank** imported and click on the **Check Mark Box** for each question you would like to add to your quiz. Once all the questions your would like to add are checked, you can scroll to the bottom and select **Add Questions**.

|                                                                                                    | ×                                                                                                    |
|----------------------------------------------------------------------------------------------------|----------------------------------------------------------------------------------------------------|
| View Course Question Banks                                                                                                    |                                                                                                    |
| Chapter01-049                                                                                                    |                                                                                                    |
| When the invisible hand does not produce optimal outcomes for the                                                                                                    |                                                                                                    |
| <ul> <li>Chapter01-050         Government intervention may achieve a more optimal outcome than the     </li> <li>more questions         Add questions to the question group:     </li> </ul> |                                                                                                    |
| [No Group]                                                                                                    |                                                                                                    |
|                                                                                                    | View Course Question Banks  Chapter01-049  When the invisible hand does not produce optimal outcomes for the  Chapter01-050  Government intervention may achieve a more optimal outcome than the  more questions  Add questions to the question group: [No Group]  Add Questions Cancel |

5. After adding the questions and settings for your quiz you can now **Save** or **Save & Publish**. The Quiz will now be available in your **Quizzes** section.

| ii Chapter01-049 1 pts                                                                               | ts                                   |
|----------------------------------------------------------------------------------------------------|--------------------------------------|
|                                                                                                    | Home Search for Quiz                 |
| when the invisible hand does not produce optimal outcomes for the economy, there is evidence of      | Announcements                        |
|                                                                                                    | Assignments                          |
|                                                                                                    | Discussions Chapter01                |
| Chapter01-050 1 pts                                                                                  | ts Grades SF 154 pts   154 Questions |
| Government intervention may achieve a more optimal outcome than the market mechanism when addressing | People Unnamed Quiz                  |
|                                                                                                    | Pages 0 Questions                    |
|                                                                                                    | Files Unnamed Quiz                   |
|                                                                                                    | Syllabus 4 pts   4 Questions         |
| + New Question + New Question Group Q. Find Questions                                                | Outcomes                             |
|                                                                                                    | Quizzes                              |
| Notify users this quiz has changed     Cancel Save & Publish Save                                    | Modules                              |
|                                                                                                    |                                      |